# 费县公共资源交易中心

# 产权交易项目 全流程电子化零基础模板

代理机构 竞买人

| <b></b> |     |
|---------|-----|
|         |     |
|         |     |
|         |     |
|         |     |
|         | ~~~ |
|         |     |

| <i>—</i> , | 维护保证金收退帐号     | 1 |
|------------|---------------|---|
| <u> </u>   | 发布出让公告        | 1 |
| 三,         | 产权竞买人标的申购     | 3 |
| 四、         | 产权竞买人保证金缴纳与查询 | 4 |
| 五、         | 产权竞买人网上报价     | 5 |
| 六、         | 发布成交公示        | 7 |

# 产权交易项目零基础模板

#### 一、维护保证金收退帐号

 1、拍卖代理登录交易平台,点击左侧菜单"业务管理一保证金银行账户管理",进入保 证金银行帐号页面,录入保证金账号信息后点确认新增,如下图:

| 响机内 2                                                                                                    | 公共页      | <b>原电丁</b> 父参             | <b>加干百 拍实</b> 代理                                                  | <b>测试单位三</b> , 欢迎您!                                           | 您的专属伯投标<br>有问题请点我答            | ащ~ 🎽 🥥 🍕            | 首页信息网关闭                 |
|----------------------------------------------------------------------------------------------------|----------|---------------------------|-------------------------------------------------------------------|---------------------------------------------------------------|-------------------------------|----------------------|-------------------------|
| 🗢 🗭 🗘 📢 😫 20                                                                                                    | )21年02月2 | 25日 16时09分46秒             |                                                                   |                                                               |                               | 平台统一技术服务电话为:40099800 | 00,服务时间:周一至周日8:00-17:30 |
| 业务管理                                                                                                    | 确认新生     | #                         |                                                                   |                                                               |                               |                      |                         |
| 项目标的公告3N1     资更公告     资更公告                                                                                                    | 01       | 账号信息                      |                                                                   |                                                               |                               |                      | _ ^                     |
| <ul> <li>         ii) 成交公告备案         <ul> <li>             備证金银行账号管理             </li> <li>             備证金人账查询             </li> <li>             備证金追款         </li> </ul> </li> </ul> |          |                           | 单位名称: 测试单位三<br>银行类别: ● 中国银行<br>所在辖区: ● 市辖区<br>银行名称: •<br>收款人名称: • | <ul> <li>○ 招商银行 ○ 临商银行 ○</li> <li>○ 沂南县 ○ 费县 ○ 平邑县</li> </ul> | 次商银行<br>○ 莒南县 ○ 劉明县<br>母账号: ● |                      |                         |
|                                                                                                    | 02       | 账号信息<br><sup>删除账号信息</sup> |                                                                   |                                                               |                               |                      | -                       |
|                                                                                                    |          | ■ 序号                      | 银行类别                                                              | 保证金账号使用辖区                                                     | 银行名称                          | 收款人名称                | 母账号                     |

#### 二、发布出让公告

1.拍卖代理登录交易平台,点击左侧菜单"项目标的的公告一新增招标公告",如下图:

| 临沂市 公共资源电子交易平台                  | 拍卖代理  | 👷 🦕            | <td< th=""></td<>                   |
|---------------------------------|-------|----------------|-------------------------------------|
| 💬 🏟 🔦 🎁 😂 2021年01月25日 13时51分14秒 |       | 平台统一技术服务电话为: 4 | 1009980000, 服务时间: 周一至周日8: 00-17: 30 |
| 业务管理 新增招标公告                     |       | ● 全部 ○         | 編組中 ○ 待审核 ○ 审核通过 ○ 审核未通过            |
| □ 项目标的公告3N1                     | 公告编号: | 公告名称:          | Q. 搜索<br>SERVICEN                   |
| ■ 変更公告                          | 公告名称  | 出让人            | 所在辖区 审核状态 操作                        |
| ■ 成交公告留案<br>□ 1 1               | 1     | 1              | 市辖区编辑中 🖉                            |
| ◎ 保证金入账查询                       |       |                |                                     |
| 留金运款                            |       |                |                                     |
|                                 |       |                |                                     |
|                                 |       |                |                                     |
|                                 |       |                |                                     |
|                                 |       |                |                                     |
|                                 |       |                |                                     |
|                                 |       |                |                                     |
|                                 |       |                |                                     |
|                                 |       |                |                                     |
| 信息库管理                           |       |                |                                     |

2.填写项目信息,点击"新增标的进"行标的添加,根据实际内容填写相应信息,

如下图:

| 新增招标公告   |             |      |         |   |   |
|----------|-------------|------|---------|---|---|
| 修改保存 下一步 |             |      |         |   |   |
| 01       | 项目信息        |      |         | — | ^ |
|          | 公告编号: •     |      |         |   |   |
|          | 公告名称: •     |      |         |   |   |
|          | 公告开始日期: *   | X    | 公告截止日期: | * |   |
|          | 交易方式:       | 公开招标 |         |   |   |
|          | 项目所在辖区: •   |      |         |   |   |
|          | 招标情形:       |      |         |   |   |
|          | 交易机构名称:     |      | 交易机构代码: |   |   |
|          |             |      |         |   |   |
| 02       | 出让人信息       |      |         | - |   |
|          | 出让人: •      |      |         |   |   |
|          | 社会统一信用代码: • |      | 法人代表:   |   |   |
|          | 单位性质:       | 自然人  | 邮政编码:   |   |   |
|          | 联系人: *      |      | 联系方式:   | * |   |
|          | 联系地址:       |      |         |   |   |

| 新增招标公 | 浩   |                   |                        |             |         |         |         |    | X |
|-------|-----|-------------------|------------------------|-------------|---------|---------|---------|----|---|
| 修改保存下 | 下一步 |                   |                        |             |         |         |         |    |   |
|       |     | 单位性质:             | 自然人                    | ×           | 邮政编码:   |         |         |    |   |
|       |     | 联系人:              |                        |             | 联系方式: * |         |         |    |   |
|       |     | 联系地址:             |                        |             |         |         |         |    |   |
|       |     |                   |                        |             |         |         |         |    |   |
|       | 03  | 标的信息              |                        |             |         |         |         | -  |   |
|       |     | 新增标的 删除选定         |                        |             |         |         |         |    |   |
|       |     | ■ 序号              | 标的编号                   |             | 标的名称    | 保证金(万元) | 保证金截止时间 | 修改 |   |
|       |     |                   |                        |             |         |         |         |    |   |
|       | 04  | 公告内容              |                        |             |         |         |         | —  |   |
|       |     |                   | virz∃viB/U abel x²×a ∰ |             |         |         |         |    |   |
|       |     | 8 m 2 m A × 2 9 0 | ·↓↓ 目目標準調  <b>№</b> №  | 2 🗟 🎯 📤 😿 🗟 |         |         |         |    |   |
|       |     | 📓 🗟 🖘 I 📮 🛄 🍃 🗟 🖺 | ] 🔤 🖙 🚎 🕵 Ψ 📰 Ω 😳 .    | 4 🗟 🛤 🖽 🕸 🕩 |         |         |         |    |   |
|       |     |                   |                        |             |         |         |         |    |   |
|       |     |                   |                        |             |         |         |         |    |   |
|       |     |                   |                        |             |         |         |         |    |   |
|       |     |                   |                        |             |         |         |         |    |   |

#### 注:带\*号为必填项

| 新增标的信息 |                   |                                 |                        | ×         |
|--------|-------------------|---------------------------------|------------------------|-----------|
| 添加保存   |                   |                                 |                        |           |
| 01     | 标的信息              |                                 |                        | ^         |
|        | 标的编号: *           |                                 | 标的名称: •                |           |
|        | 投资项目统一代码: *       |                                 |                        |           |
|        | 项目所在辖区: *         |                                 | 产权类型: • 股权资产转让类        |           |
|        | 出让方式:*            | 网上竞价                            | 寬拍地点: <b>*</b>         |           |
|        | 竟价模式:*            | 限期竞价                            |                        |           |
|        | 报名开始时间:*          |                                 | 报名截止时间: •              |           |
|        | 竟价开始时间: •         |                                 | 竟价截止时间: ● 🔽 🛛          |           |
|        | 保证金截止时间: *        |                                 |                        |           |
|        | 竟买保证金(万元):*       | 万元                              | 保证金模式: • 〇 中心代收 〇 代理代收 |           |
|        | 竟价起始价(万元): •      | 万元                              | 竟价加价幅度(万元): • 万元       |           |
|        | 保留价(万元): •        | 万元                              |                        |           |
|        |                   |                                 |                        |           |
| 02     | 出让内容/须知           |                                 |                        | —         |
|        | 段弦桜式 マ 文体 マ       | 계호문 VB/UAL YX & A HE 프 프 프      |                        |           |
|        | 8 B B B A X 2 9 C | ▶ ▶                             |                        |           |
|        | 📓 🔊 🤍 🔒 🛄 🍃 🥵 🗂   | j = ⊐ ∞ ở 😫 U 🗐 Ω © A 🗟 🖏 🗰 😫 ψ |                        | ○中→・◎ + ₽ |

3.填写完成后点击"下一步",查看填写信息,在"相关附件"模块中,上传电子件,如下图:

| 家公告  |                                                                   |                                                          |                               |                                   |                |
|------|-------------------------------------------------------------------|----------------------------------------------------------|-------------------------------|-----------------------------------|----------------|
| 经交审核 |                                                                   |                                                          |                               |                                   |                |
| 01   | 项目信息                                                              |                                                          |                               |                                   |                |
|      | 公告编号:<br>公告石余:<br>公告开始日期:<br>交易方式:<br>項目所在辖区:<br>指标情形:<br>交易机构名称: | 111123111<br>12<br>2222年10月01日 14835分<br>公开培稿<br>臨沂市 市職区 | 公告額止日期: 2f<br>交易机构代码:         | 223年11月02日 14時35分                 |                |
| 02   | 出让人信息                                                             |                                                          |                               |                                   |                |
|      | 出让人:<br>社会統一個用代码:<br>舉位性质:<br>联系人:<br>联系地址:                       | 1<br>33668899-1<br>四就人<br>1<br>1                         | 法人代表:<br>邮政编码: 8:<br>联系方式: 1! | 77006<br>9953955355               |                |
| 03   | 标的信息                                                              |                                                          |                               |                                   |                |
|      | 序号<br>1 123123121                                                 | 标的编号                                                     | 标的名称<br>123123                | 保证金(万元) 保证金额止的<br>1 2023-11-02 1- | 同 查看<br>1:36 Q |
| 04   | 公告内容                                                              |                                                          |                               |                                   |                |
|      | 1                                                                 |                                                          |                               |                                   |                |
| 05   | 附件信息                                                              |                                                          |                               |                                   |                |
|      | 电子件名称                                                             | 电子件列表(点击查看)                                              | 53                            | 8149                              |                |
|      | 其他                                                                | 无电子件                                                     | 电子件管理                         |                                   |                |
|      | 代收代退委托书(*)                                                        | 大电子件                                                     | 电子件管理                         | 代收代過委托书                           |                |
|      | 委托代理协议(*)                                                         | 光电子杆                                                     | 电子杆管理                         | 安托代理协议                            |                |
|      | ·····································                             | 7007 17                                                  | 10111012                      | 秋口用以士族                            |                |

| 3标公告               | ← → ~ ↑ ▶ 此电路 >                                                                                                 | 图片 >       |       | ~       | ひ 在 图片 中提案        | <i>م</i> ×                                                                                                    |
|--------------------|----------------------------------------------------------------------------------------------------|------------|-------|---------|-------------------|----------------------------------------------------------------------------------------------------|
| 8 提交审核             | 组织 ▼ 新建文件夹                                                                                                    |            |       |         | <b>E</b> •        |                                                                                                    |
| 01 36              | (何) 単二、 (1) (1) (1) (1) (1) (1) (1) (1) (1) (1)                                                                 | ¥#的图片 本机图片 |       |         |                   |                                                                                                    |
| 02 <del>11</del> 1 | L人 > Wr9云曲     CneDrive     愛想総     通知総     ③ 30 対象     圖 10 対象     圖 10 対象     圖 10 対象     圖 10 対象     圖 10 対象 |            |       |         |                   |                                                                                                    |
| 03 Rec             |                                                                                                    |            |       |         |                   |                                                                                                    |
| 04 🕰               | 文件名(N):<br>[5内]                                                                                                 |            |       |         | ✓ 所有文件(*.*) 打开(O) | ■ 2000 - 2000 - 20000 - 20000 - 2000 - 2000 - 2000 - 2000 - 2000 - 2000 - |
| 05 Mit             | 托信息                                                                                                    |            |       |         |                   |                                                                                                    |
|                    |                                                                                                    |            |       | (2月11)  |                   |                                                                                                    |
| 英                  | 8 无电子件                                                                                                    |            | 电子件管理 |         |                   |                                                                                                    |
| 10                 | <b>次代退费托带(*)</b> 无电子件                                                                                           |            | 电子件管理 | 的权代退要托制 |                   |                                                                                                    |
| 2                  | 8代理协议(*) 无电子件                                                                                                   |            | 电子件管理 | 委托代理协议  |                   |                                                                                                    |

4.确认无误后点击"提交信息",进行审核,如下图:

| 看招标公告     |                                                       |                                                          |              |                                       |  |
|-----------|-------------------------------------------------------|----------------------------------------------------------|--------------|---------------------------------------|--|
| 3改信息 提交审核 |                                                       |                                                          |              |                                       |  |
|           | 公司時で<br>公告名称:<br>公告开始日期:<br>交易力式:<br>項目所在辖区:<br>招級情形: | 111123111<br>12<br>2023年10月01日 14時35分<br>公开始時<br>編約市市市編成 | 21           | 先編止日期: 2023年11月02日 14时35分             |  |
|           | 父后们将白树:                                               |                                                          | 20           | E41491289-                            |  |
| C         | 2 出让人信息                                               |                                                          |              |                                       |  |
|           | 出让人:<br>社会统一信用代码:<br>单位性质:<br>联系人:<br>联系之:            | 1<br>33668899-1<br>日然人<br>1 词明的。<br>1 词明的。               |              | 法人代表:<br>都成编码: 877006<br>当前分离: 招标公告接拿 |  |
|           |                                                       |                                                          | 祭審我的意见       |                                       |  |
| c         | 73 标的信息<br>序号<br>1 123123121                          | 请单核<br>标的编号                                              |              | 750 Z                                 |  |
| C         | 04 公告内容<br>1                                          |                                                          |              |                                       |  |
| c         | 05 附件信息                                               |                                                          |              |                                       |  |
|           | 电子件名称                                                 | 电子件列表(                                                   | 点击直看) 管理     | 说明                                    |  |
|           | 其他                                                    | 无电子件                                                     | 电子件管理        |                                       |  |
|           | 代收代退委托书 (*)                                           | עאני                                                     | 电子件管理 共1个    | 代收代退委托书                               |  |
|           | 委托代理协议 (*)                                            | 1jpg                                                     | 电子件管理<br>共1个 | 委托代理协议                                |  |
|           |                                                       | 1 inn                                                    |              |                                       |  |

## 三、产权竞买人标的申购

1.产权竞买人登录交易平台,进入"业务管理-标的申购"页面中,如下图:

| <b>临沂市</b> 公                                                | ·共资源电子交易平台          | 合 产权竞买人<br><sub>测试单位</sub> 二 | :, 欢迎您!          |                  | <u>)</u> 🧔 🧔     | 服务大厅          |                   |
|-------------------------------------------------------------|---------------------|------------------------------|------------------|------------------|------------------|---------------|-------------------|
| 🔹 🗭 🌣 🔦 🎁 🥸 202                                             | 21年01月26日 10时10分21秒 |                              |                  |                  | 平台统一技术服务电        | 3话为:1110,服务时间 | ]:周一至周日8:00-17:30 |
| 业务管理                                                        |                     | 编号:                          | 地块名称:            |                  | 申购状态: 目          | ▶购中 🔽         | Q.搜索 NW           |
| 前前中期                                                        | 序号标的编号              | 公告名称                         | 报名开始时间           | 报名截止时间           | 保证金截止时间          | 标的报名状态        | 标的详情 我要申购         |
| <ul> <li>□ 保证金直询</li> <li>□ 网上账价</li> <li>□ 根关文档</li> </ul> | 1 测试表示说090908       | 测动用0999991111                | 2021-01-26 10:08 | 2021-01-28 10:08 | 2021-01-28 10:08 | 未服名           | ۹ <b>+</b>        |
|                                                             |                     |                              |                  |                  |                  |               | Ø 英 J " ■ + F     |
| 信息库管理                                                       | 首页 基本信息 标           |                              |                  |                  |                  |               | =                 |
|                                                             | The destribut       |                              |                  |                  |                  |               |                   |

| 01             | 标的信息                                                                                                    | - |
|----------------|----------------------------------------------------------------------------------------------------|---|
|                | 校的编号: 测试标段1前w     标约名称: 测试标段1前w     保证金载止时间: 2021/1/28 10:13:00     常数纳强证金: 0.000000 万元     人工资格审查: 不需要人工资格审查 |   |
| 02             | 竞价人信息                                                                                                    | - |
|                | 意向受让人: • [                                                                                                    |   |
| 03             | 报名回执号&保证金子账号                                                                                                  | - |
|                | 子账号和开户名称:                                                                                                    |   |
|                | 2019年1月17 (2) 招商银行 (2) 協商银行服务                                                                                 |   |
|                |                                                                                                    |   |
|                | 制成无法, 建文                                                                                                    |   |
|                |                                                                                                    |   |
|                |                                                                                                    |   |
| 01             | 标的信息                                                                                                    | - |
| 01             |                                                                                                    | - |
| 01<br>02       |                                                                                                    | - |
| 01<br>02       |                                                                                                    | - |
| 01<br>02<br>03 |                                                                                                    | - |

2、点击"我要申购",进入选择申购页面,填写申购信息,获取保证金银行账号,如下图:

#### 四、产权竞买人保证金缴纳与查询

1.获取保证金帐号,向保证金账号网上转账打款完成缴纳,如下图:

| 1906 × 664<br>报名信息<br>修改保存 |    |                                                                                                    |       |
|----------------------------|----|----------------------------------------------------------------------------------------------------|-------|
|                            | 01 | 标的信息                                                                                                    |       |
|                            |    | 标的编号: 测试标段1前w 标的名称: 测试标段1前w 标的名称: 测试标段1前w 保证金融让时间: 2021/1/28 10:13:00 需缴的保证金: 0.000000 万元 人工资格审查: 不需要人工资格审查 |       |
|                            | 02 | 竞价人信息                                                                                                    | —     |
|                            |    | 意向受让人: • [ 畲公共视频测试企业七十四<br>联系人: • 1 联系电话: • [ 13888888888                                                   |       |
|                            | 03 | 报名回执号&保证金子账号                                                                                                | —     |
|                            |    | 子账号和开户名称:子账号: 755936327310103000000040; 银行名称: 招勝银行 收款人名称: 济南分行交易管家服务化测试                                     | ②英J"■ |
|                            |    |                                                                                                    |       |
|                            |    |                                                                                                    |       |

2.点击"保证金查询"按钮,进入挑选项目页面,选择项目并点击"查看"按钮,进入保证 金查看页面,点击查询进行保证金查询,如下图:

\_\_\_\_

| 临沂市                                        | 公共资源电子交易平台 产标              | 又竞买人<br>测试单位二,欢迎您!         | 您好!我是"小桥",<br>您的专题招投标题务向导,<br>有问题请点我咨询哦- |                    |                                    |
|--------------------------------------------|----------------------------|----------------------------|------------------------------------------|--------------------|------------------------------------|
| 🗢 🗢 🗞 🖬 😔                                  | 2021年01月26日 10时21分26秒      |                            |                                          | 平台统一技术服务电话为:1110,服 | 务时间:周一至周日8:00-17:30                |
| 业务管理                                       |                            |                            |                                          |                    | ● 未缴纳  〇 已💯                        |
| ——————————————————————————————————————     | 标段 (包)                     | 编号:                        | 标段 (包) 名称:                               |                    | Q.搜索                               |
| 台 保证金查询                                    | 序号 标段 (包) 编号               |                            | 标段 (包) 名称                                |                    | 保证金支付状态  查看                        |
| <ul> <li>□ 阿上鄉价</li> <li>□ 相关文档</li> </ul> | 1 测试标识1的w 测试标识             | 段1前w                       |                                          |                    | 未撤納 Q<br>Q 英 J <sup>11</sup> 四 チ チ |
| 信息库管理<br>保证金信息                             | 首页 标的中购 译证金查询 =<br>保证-会信 自 | ×                          |                                          | _                  | <b>≡</b><br>≉ • • • •              |
|                                            | 标段(包)名称:                   | 测试标段1前w                    |                                          | _                  |                                    |
|                                            | 保证金账号:                     | 济南分行交易管家服务化测试: 75593632    | 27310103000000040;                       |                    |                                    |
|                                            | 保证金银行:                     | 招商银行                       |                                          |                    |                                    |
|                                            | 已缴纳 (元) :                  | 0.00 (已缴纳完成)               |                                          |                    |                                    |
|                                            | 需缴纳 (元) :                  | 0.00                       |                                          |                    |                                    |
|                                            | 保证金缴纳截止时间:                 | 2021年01月28日 10时13分         |                                          |                    |                                    |
|                                            | 缴纳账号:                      | 1                          |                                          |                    |                                    |
|                                            | 缴纳账号户名:                    | 省公共资源测试企业七十四               |                                          |                    |                                    |
|                                            | 保证金支付信息                    | 只允许查询该单位下基本户入账信息(基本/<br>查询 | <sup>白鐵</sup> 纳的保证金才算作有效保证金)             | _                  |                                    |
|                                            | 序号 到                       | 时间                         | 到账金额(元)                                  | 保证金银行              |                                    |
|                                            |                            | 如未查询到入账明细清确认是              | 是否为以下原因导致:                               |                    | (2) 英 🕘 '' 📼                       |

1、临沂市政务服务中心管理办公室账户销户,原818330101421002703账号停止使用,系统显示的账号为818330101421002703+子账号,缴纳时请将账号修改为818330101421066376+子账号,缴纳户名为:临沂市行政审批服务局开

### 五、产权竞买人网上报价

1.点击"网上报价"按钮,进入项目列表页,如下图:

| 临沂市       | 公共资 | 源电子交易平台        | 产权竞买人          | <b>测试单位二</b> , 欢迎您! |       | 😰 🔬 🧃    |                       | ▲ 信息网     |        |
|-----------|-----|----------------|----------------|---------------------|-------|----------|-----------------------|-----------|--------|
| 🗢 🌣 🔦 🖬 🥹 |     | 6日 10时26分39秒   |                |                     |       | 平台统一技术服  | 务电话为:1110,服务时间:周      | 同一至周日8:00 | 17: 30 |
| 业务管理      |     |                | 标的编号:          |                     | 标的名称: | 竟价状态:    | 全部                    | Q整        | R NEW  |
| 📋 标的申购    | 序号  | 标的编号           |                | 标的名称                |       | 起拍价      | 预定结束时间                | 竟价状态      | 操作     |
| 📋 保证金查询   | 1   | 测试标段1前w        | 测试标段1前w        |                     |       | 1万元      | c 2021-01-28 10:13:00 | 正在竟价      | ¢      |
| 📋 网上报价    | 2   | 测试1214         | 測试1214         |                     |       | 1万元      | g 2020-12-15 10:06:00 | 竟价结束      | 0      |
| 📋 相关文档    | 3   | YXJ1203B       | YXJ1203B       |                     |       | 33万万     | g 2020-12-03 10:13:02 | 竟价结束      | ¢      |
|           | 4   | 国泰测试YXJ1203A   | 国泰测试YXJ1203A   |                     |       | 3万万      | Ē 2020-12-03 10:02:00 | 竟价结束      | 0      |
|           | 5   | 【国泰测试】YXJ1201F | 【国泰测试】YXJ1201F |                     |       | 3万元      | E 2020-12-01 17:06:51 | 竟价结束      | ¢      |
|           | 6   | 【国泰测试】YXJ1201D | 【国泰测试】YXJ1201D |                     |       | 3.4444万元 | 5 2020-12-01 16:40:00 | 竟价结束      | 0      |
|           | 7   | [国泰測试]YXJ1201C | [国泰测试]YXJ1201C |                     |       | 3万万      | 5 2020-12-01 16:02:00 | 竟价结束      | ¢      |
|           | 8   | yxj1130D       | yxj1130D       |                     |       | 3万元      | 5 2020-11-30 22:12:00 | 竟价结束      | ¢      |
|           | 9   | yxj1130C       | yxj1130C       |                     |       | 3万元      | 5 2020-12-01 14:13:00 | 竟价结束      | ¢      |
|           | 10  | yxj1130B       | yxj1130B       |                     |       | 30万万     | 5 2020-11-30 14:00:00 | 竟价结束      | ¢      |
|           | 11  | yxj1130A       | yxj1130A       |                     |       | 3万元      | E 2020-11-30 09:58:54 | () 英 , "  | 83 A # |
|           | 12  | 【国泰测试】YXJ1127C | 【国泰测试】YXJ1127C |                     |       | 33万元     | 5 2020-11-27 14:18:58 | 竟价结束      | ¢      |
|           |     |                |                |                     |       |          |                       |           |        |
| 信息库管理     | 记》  | 最总数: 21 总页数: 2 |                |                     |       |          | 首页 上页 下页              | 〉  尾页     | 1/2 💟  |

### 2.选择对应标段,点击"操作"按钮,如下图:

| 临沂市       | 公共资 | 源电子交易平台        | 计 产权竞买人        | <b>测试单位二</b> , 欢迎您! |       |   | <i>@</i> |                     | <b>上</b><br>页 信息网 |        |
|-----------|-----|----------------|----------------|---------------------|-------|---|----------|---------------------|-------------------|--------|
| 🗢 🌣 🗞 🖬 😔 |     | 6日 10时27分25秒   |                |                     |       |   | 台统一技术服务电 | 3活为:1110,服务时间:周     | 一至周日8:00-         | 17: 30 |
| 业务管理      |     |                | 标的编号:          |                     | 标的名称: |   | 竟价状态:    | È部 🔽                | Q機論               | NEW    |
| 🎒 标的申购    | 序号  | 标的编号           |                | 标的名称                |       | 起 | 自价       | 预定结束时间              | 竟价状态              | 操作     |
| 🏥 保证金查询   | 1   | 测试标段1前w        | 测试标段1前w        |                     |       |   | 1万元      | 2021-01-28 10:13:00 | 正在竟价              | 0      |
| 📋 网上报价    | 2   | 测试1214         | 测试1214         |                     |       |   | 1万元      | 2020-12-15 10:06:00 | 竟价结束              | \$     |
| 相关文档      | 3   | YXJ1203B       | YXJ1203B       |                     |       |   | 33万元     | 2020-12-03 10:13:02 | 竟价结束              | ¢      |
|           | 4   | 国泰测试YXJ1203A   | 国泰测试YXJ1203A   |                     |       |   | 3万元      | 2020-12-03 10:02:00 | 竟价结束              | 0      |
|           | 5   | 【国泰测试】YXJ1201F | 【国泰测试】YXJ1201F |                     |       |   | 3万元      | 2020-12-01 17:06:51 | 竟价结束              | ¢      |
|           | 6   | 【国泰測试】YXJ1201D | 【国泰测试】YXJ1201D |                     |       |   | 3.4444万元 | 2020-12-01 16:40:00 | 竟价结束              | 0      |
|           | 7   | [国泰测试]YXJ1201C | [国泰测试]YXJ1201C |                     |       |   | 3万元      | 2020-12-01 16:02:00 | 竟价结束              | ¢      |
|           | 8   | yxj1130D       | yxj1130D       |                     |       |   | 3万元      | 2020-11-30 22:12:00 | 竟价结束              | 0      |
|           | 9   | yxj1130C       | yxj1130C       |                     |       |   | 3万元      | 2020-12-01 14:13:00 | 竟价结束              | ¢      |
|           | 10  | yxj1130B       | yxj1130B       |                     |       |   | 30万元     | 2020-11-30 14:00:00 | 竟价结束              | 0      |
|           | 11  | yxj1130A       | yxj1130A       |                     |       |   | 3万元      | 2020-11-30 09:58:54 | [0 英 」 " (        | 4 4 00 |
|           | 12  | 【国泰测试】YXJ1127C | 【国泰测试】YXJ1127C |                     |       |   | 33万元     | 2020-11-27 14:18:58 | 竟价结束              | ¢      |

3.进入竞价页面,出价等待竞价结束,如下图:

| 阅读协议 |                                                                                                    |                                                                              |      |
|------|----------------------------------------------------------------------------------------------------|------------------------------------------------------------------------------|------|
|      | 临沂市公共资源交易                                                                                                    |                                                                              | ☆迎进入 |
|      | 电子竞价<br>                                                                                                    |                                                                              |      |
|      | 4)建议在竟价过程中,调低将系统安装的防火墙软件的安全保护<br>5)在竟价过程中,请关闭其他与本次竟价无关的应用软件,特别<br>6)竟价进入延卸阶段后,报价请尽量提前,以免突发网络异常常。<br>9、其他:其他适用互联网和中华人民共和国法律法规规定的免责条款                 | 別野至不影响系統性能的吸別。<br>退温書、町寺・取软件。<br>2造成限价不成功而最終导致竟実失敗。<br>次、同样适用于本竟价系统。         |      |
|      | <ol> <li>一旦局蔵(电子気(内局:告知及朝込书),間表明認慮が理电子</li> <li>特別提示: 窓成当根据自身的经济实力和心理承受能力认真制定3</li> <li>应急预察及处理机制</li> <li>在工程地理会(の),前該後, 中止中的市場上の日本の手法,</li> </ol> | 竟心可能出现的一切风险,并放弃要求临沂市公共资源交易平台承担责任的权利。<br>多价投资策略。我们并不能揭示参与电子竞价的全部风险,您务必有清醒的认识。 |      |
|      |                                                                                                    | 并同意《电子旁价风险告知及接受输入书》                                                          | ·    |
|      | 测试标段1前w                                                                                                    | & 竞价家数: 1                                                                    | /1   |
|      | 克价概况<br>现代概况                                                                                                    | +三<br>当前状态: 正在寛价 板油时间: 2021-01-26 10:28:11 网络状況:                             | •    |
|      | 形式的词。2021日221日1300<br>起始价: 1.0000万元<br>竟价方式: 加价                                                                                                    | ○ 距竟价结束: 01 天 23 时 44 分 49 秒                                                 |      |
|      | 竟的新梯: 1.0000万元<br>抵价记录                                                                                                    | 当前最高价格: 万元<br>当前最高价格:                                                        |      |
|      |                                                                                                    | 超始价 1倍 2倍 3倍 4倍 5倍                                                           |      |
|      |                                                                                                    | 1.0000                                                                       | 576  |
|      |                                                                                                    | 快速报价 提交报价                                                                    |      |
|      | 💬 【重要提示】 克价时间以服务器时间为准                                                                                                    |                                                                              | =    |

| 测试标段1前w                                                 | <b>為</b> 竞价家数:1/                                            |
|---------------------------------------------------------|-------------------------------------------------------------|
| 亮价概况                                                    | ★三<br>当前状态:正在竟价 标准时间:2021-01-26 10:28:36 网络状况:,             |
| 开始时间: 2021-01-26 10:13:00<br>起始价: 1.0000 万元<br>音价方式: 加价 | <ul> <li>● 距売价结束: 01 天 23 时 44 分 24 秒</li> </ul>            |
| 克价阶梯: 1.0000 万元 确认                                      | X                                                           |
|                                                         | \$\$250005元,一旦建交不能撤回。           3 倍         4 倍         5 倍 |
|                                                         |                                                             |
|                                                         | 快速报价                                                        |
| 💭 【重要提示】竟价时间以服务番时间为准                                    | -                                                           |

## 六、发布成交公示

1.点击"成交公示备案"按钮,再点击"新增成交公告"按钮,如下图:

| 临沂市 公         | 共资源电子交易平台             | 拍卖代理             | <b>位二</b> ,欢迎您!  | - <u>-</u> | <b>9</b>     |                | <ul> <li>()</li> <li>()</li> <li< th=""></li<></ul> |
|---------------|-----------------------|------------------|------------------|------------|--------------|----------------|----------------------------------------------------------------------------------------------------|
| 🗢 🗭 🗘 📢 😂 202 | 21年01月26日 10时30分29秒   |                  |                  |            | 平台统一技术服务电话为: | 1110,服务时间:周一至周 | 日8:00-17:30                                                                                                    |
| 业务管理          | 新增成交公告                |                  |                  |            | ● 全部 ○ 编辑中   | ○ 待审核 ○ 审核通过   | <ul> <li>审核未来。</li> </ul>                                                                                                    |
| ◎ 项目标的公告3N1   |                       | 标的编号:            |                  | 公告名称:      |              |                | Q.搜索<br>SERINCH                                                                                                    |
| 📋 変更公告        | ■ 序号 标的编号             | 标的名称             |                  | 公告名称       |              | 审核状态           | 操作                                                                                                    |
|               | □ 1 0723CJY产权利息测试-中标  | 0723CJY产权利息测试-中标 | 0723CJY产权利息测试-中标 |            |              | 审核通过           | Q                                                                                                    |
| 保证金银行账号管理     | □ 2 0722-3CJY产权测试     | 0722-3CJY产权测试    | 0722-3CJY产权测试    |            |              | 审核通过           | Q,                                                                                                    |
| 保证金人账旦问       | 🗆 з 0721-01           | 0721-01cjy产权测试   | 0721-01cjy产权测试   |            |              | 审核通过           | Q                                                                                                    |
|               | □ 4 0630cjy产权保证金测试-01 | 0630cjy产权保证金测试项目 | 1221             |            |              | 待审核            | Q,                                                                                                    |
|               | 5 0702-02CJY-01       | 0702-02CJY-01标   | 0702-02CJY-01标   |            |              | 待审核            | ٩                                                                                                    |
| /走街1/68011月   |                       |                  |                  |            |              |                | ĔJ∣"⊠∳₽Ĵ                                                                                                    |

| 2.打开挑选标的页面, | 选择相应标的, | 点击 | "确定选择" | 按钮, | 如下图: |
|-------------|---------|----|--------|-----|------|
|-------------|---------|----|--------|-----|------|

| 新增成交公告                          |                |                |                |             |         |          | ×      |
|---------------------------------|----------------|----------------|----------------|-------------|---------|----------|--------|
|                                 | 标的编号:          | 标的名称:          |                | 挑选状态: 未挑选 💟 |         | Q捜索      | сн 💿   |
| 选序号公告编号                         | 公告名称           | 标的编号           | 标的名称           | 出让人         | 项目类型    | 出让方式     | 选择     |
| <ul> <li>1 112123123</li> </ul> | 12312312312    | 测试1214         | 测试1214         | 1111        | 股权资产转让类 | 网上竟价     | +      |
| O 2 YXJ1203B                    | YXJ1203B       | YXJ1203B       | YXJ1203B       | sxd         | 股权资产转让类 | 网上竟价     | +      |
| 〇 3 【国泰測试】YXJ1201D              | 【国泰测试】YXJ1201D | 【国泰测试】YXJ1201D | 【国泰测试】YXJ1201D | ухј         | 股权资产转让类 | 网上竟价     | +      |
| O 4 yxj1130D                    | yxj1130D       | yxj1130D       | yxj1130D       | ухј         | 股权资产转让类 | 网上竟价     | +      |
| O 5 yxj1130A                    | yxj1130A       | yxj1130A       | yxj1130A       | ухј         | 股权资产转让类 | 网上竟价     | +      |
| ○ 6 【国泰测试】YXJ1127C              | 【国泰测试】YXJ1127C | 【国泰测试】YXJ1127C | 【国泰测试】YXJ1127C | ухј         | 股权资产转让类 | 网上竟价     | +      |
| ○ 7 yxj1117的公告测试                | yxj1117的公告测试   | YXJ1117B       | YXJ1117B       | sxd         | 股权资产转让类 | 网上竟价     | +      |
| 〇 8 yxj1117土地A                  | yxj1117土地A     | yxj1117A       | yxj1117A       | yxj         | 股权资产转让类 | 网上竟价     | +      |
| 〇 9 测试项目090909                  | 测试项目090909     | 测试项目898989     | 测试项目898989     | 测试项目090909  | 股权资产转让类 | 网上竟价     | +      |
|                                 |                |                |                |             |         |          |        |
|                                 |                |                |                |             |         |          |        |
|                                 |                |                |                |             |         |          |        |
|                                 |                |                |                |             |         |          |        |
|                                 |                |                |                |             |         | ● 英 ) '' | 4 4 CB |
|                                 |                |                |                |             |         |          |        |
|                                 |                |                |                |             |         |          |        |
|                                 |                |                |                |             |         |          |        |
|                                 |                | 确定             | 选择             |             |         |          |        |
|                                 |                |                |                |             |         |          |        |

3.打开新增成交公告页面,输入成交信息成交公示,录入完成后点击"下一步"按钮,并提 交公共资源交易中心审核发布,如下图:

| 新增成交公告  |                   |                |         |             |                  | ×        |
|---------|-------------------|----------------|---------|-------------|------------------|----------|
| 修改保存下一步 |                   |                |         |             |                  |          |
| 02      | 标的信息              |                |         |             | _                | î        |
|         | 序号 标的编号           |                | 标的名称    |             | 查看               |          |
|         | 1 测试1214          | 测试1214         |         |             | Q                |          |
| 03      | 成交公告明细            |                |         |             | _                |          |
|         | 网站显示公告标题: •       |                |         |             |                  |          |
|         | 公告友布时间:*<br>成交金额: | ▼ 区 到 ▼ × 7 万元 | 应缴纳服务费: | 0 元         |                  |          |
| 04      | 受让人明细             |                |         |             | -                |          |
|         | 新增受让人 删除选定        |                |         |             |                  | 英」、日本を   |
|         | ■ 序号              | 受让人            | 联系人     | 联系电话        | 报名时间             |          |
|         | 1 测试单位三           |                | 11      | 13888888888 | 2020-12-14 10:11 |          |
| 05      | 公告内容              |                |         |             | _                | <b>_</b> |